# Gemme og Udgive Visiotegninger på SharePoint Server

### Der er i dette site oprettet 3 dokumentbiblioteker:

|   | TestBlankDK > Visio Dokumenter > Alt indhold på webstedet<br>Alt indhold på webstedet |                                                               |
|---|---------------------------------------------------------------------------------------|---------------------------------------------------------------|
|   | 📆 Opret                                                                               |                                                               |
| Н | Navn                                                                                  | Beskrivelse                                                   |
| Н | Dokumentbiblioteker                                                                   |                                                               |
|   | Cisio HTML                                                                            | HTML Visio filer, teginger udgivet som WEB.                   |
|   | En Visio Sider                                                                        | Sider som viser Visio HTML Filer via Sidevisnings Web Del     |
|   | Can Visio Tegninger                                                                   | Anvendes til opbevaring af originaltegningerne i Visio format |
|   |                                                                                       |                                                               |

### Gem og udgiv Visio tegninger på Microsoft Office SharePoint Server 2007.

- 1. Opret tegning i Visio. (Standard Rutediagram eller Tværfunktionelt Rutediagram)
- Gem tegningen i Visio Tegninger på SharePoint sitet.
   (Du kan skrive, eller kopiere linkadressen til biblioteket, eller hvis du HAR gemt i biblioteket før, kan du finde det under Mine Netværkssteder)
- 3. Gem tegningen som WEB side, i biblioteket Visio HTML
- 4. Kopier URL adressen når siden vises
- 5. Opret en ny side i biblioteket Visio Sider, anvend typen: Hel Side, Lodret

| TestBlankDK > Visio Dokumenter > Visio Sider > Opret > Ny webdelsside<br>Ny webdelsside                                                                                                    |                                                                                                    |  |  |  |
|----------------------------------------------------------------------------------------------------|----------------------------------------------------------------------------------------------------|--|--|--|
| En webdelsside er en samling af webdele, der kombinerer listedata, vigtige og relevante oplysninger eller nyttig grafik til en dynamisk webside. Layoutet og indholdet på en webdelsside kan angives for alle brugere og eventuelt tilpasses af hver enkelt bruger.                                                                                                    |                                                                                                    |  |  |  |
| Navn<br>Skriv et filnavn til din webdelsside. Filnavnet vises i overskrifter og hyperlinks på hele webstedet.                                                                                                    | Navn:           VisioTegning11         .aspx           Skal filen overskrives, hvis den findes i forvejen?                                                                                                    |  |  |  |
| Layout<br>Vælg en layoutskabelon for at arrangere webdele i zoner på siden. Du kan føje flere webdele til<br>hver zone. I bestemte zoner kan webdele stables vandret eller lodret. Dette flustreres ved, at<br>webdelene vises med forskellge farver. Hvis du ikke føjer en webdel til en zone, skjulæs zonen<br>(medmindre den har en fast bredel), og de andre zoner udvides, så de udfylder den ubenyttede<br>plads, når du får vist webdelsaiden. | Vælg en løyoutskabelon:<br>Hel side, lodret<br>Sidehoved, højre kolonne, brødtekst<br>Sidehoved, højre kolonner, brødtekst<br>Sidehoved, sidefod, to kolonner, sverste<br>Sidehoved, sidefod, for kolonner, sverste rækker<br>Sidehoved, sidefod, for kolonner, sverste række, tre kolonner<br>Højre kolonne, sidehoved, sidefod, øverste række, tre kolonner |  |  |  |
|                                                                                                    | Opret Annuller                                                                                                    |  |  |  |

#### 6. Indsæt Webdelen Sidevisning

Tooping1

| د الله المراجع المراجع ال | 🖉 Tilføj webdele Webpage Dialog                                                                                                    |  |  |  |  |
|----------------------------------------------------------------------------------------------------|----------------------------------------------------------------------------------------------------|--|--|--|--|
| 🛠 🔅 🎉 Alt indhold på webstedet                                                                                                    | Visio Dokumenter                                                                                                    |  |  |  |  |
| TestBlankDK                                                                                                    |                                                                                                    |  |  |  |  |
| 瓣 Visio Dokumenter                                                                                                    |                                                                                                    |  |  |  |  |
| Startside Team Dokument arbejdsområde Wiki-websted Blog Almindeligt Mødeområde Møde Beslutningstagning Møde Socialt Møde                                                                                                    | Diverse                                                                                                    |  |  |  |  |
| Version: Du redigerer den delte udgave af denne side                                                                                                    | Brugeropgaver                                                                                                    |  |  |  |  |
| TestBlankDK > Visio Dokumenter > Visio Sider > VisioTegning1                                                                                                    | Brug denne webdel til at få vist opgaver, der er tildelt den aktuelle bruger.                                                                                          |  |  |  |  |
| VisioTegning1                                                                                                    | Formular-webdel<br>Bruges til at forbinde simple kontrolelementer til formularer med andre webdele.                                                                    |  |  |  |  |
| Hele siden                                                                                                    | Kontaktpersonoplysninger     Brug denne del til at få vist oplysninger om en kontaktperson for denne side eller dette websted.                                         |  |  |  |  |
| 🔍 Tilføj en webdel                                                                                                    | Brug denne webdel til at få vist dokumenter, der er relevante for den aktuelle bruger.                                                                                 |  |  |  |  |
|                                                                                                    | Kaller Billede     Bruges til at vise billeder og fotografier.                                                                                                    |  |  |  |  |
|                                                                                                    | George Mebdelen Indholdsredigering     Bruges til formateret tekst, tabeller og billeder.                                                                              |  |  |  |  |
|                                                                                                    | Webdelen Sidevisning     Bruges U at 7% vist kandet indhold som f.eks. fler, mapper eller websider. Det kædede indhold er isoleret fra andet     indhold på webdesken. |  |  |  |  |
|                                                                                                    | Bruges ti XML samt til XSL-transformation af XML'en.                                                                                                    |  |  |  |  |
|                                                                                                    | By Webstedsbrugere Brug webdelen Webstedsbrugere til at få vist en liste over webstedets brugere og deres onlinestatus.                                                |  |  |  |  |
|                                                                                                    | Filtre                                                                                                    |  |  |  |  |
|                                                                                                    | 🔲 🙀 Aktuelt brugerfilter                                                                                                    |  |  |  |  |
|                                                                                                    |                                                                                                    |  |  |  |  |
| lone                                                                                                    | Galleri med avancerede webdele og indstillin                                                                                                    |  |  |  |  |
|                                                                                                    |                                                                                                    |  |  |  |  |
|                                                                                                    | Tiføj Annulier                                                                                                    |  |  |  |  |

7. Rediger til at vise siden fra punkt 4, ved at angive linket fra punkt 4.

| =Shared                                              | _       |                        |              | * +7     | Live Search                         |                                     |                 |
|------------------------------------------------------|---------|------------------------|--------------|----------|-------------------------------------|-------------------------------------|-----------------|
|                                                      |         |                        |              |          | <b>☆・</b>                           | 🖶 🔹 🔂 Page 🔹                        | 💮 Tools         |
|                                                      |         |                        | Velkommer    | n Under  | viser 🔹   Mit webst                 | ed   Mine hyperlini                 | ks 🕶   🥨        |
|                                                      |         | De                     | tte websted: | Visio Do | kumen 💌                             |                                     | P               |
| thingstagning Møde Socialt Møde Flere sider Dokument | tCenter | Data Center            | Tomt Møde    | Visi     | o Dokumenter                        | Webstedshan                         | dlinger 🔹       |
|                                                      |         |                        |              |          |                                     | Afslut redigering                   | stilstand ×     |
|                                                      |         |                        |              |          |                                     |                                     |                 |
|                                                      |         |                        |              |          | Rediger eg                          | enskaberne for                      | titellinjen     |
| len .                                                |         |                        |              |          | Webdelen S                          | Sidevisning                         | ×               |
| Westerday!                                           |         |                        |              |          | Sidevisning                         |                                     | *               |
| n URL-adresse i tekstboksen <b>Hyperlink.</b>        | ×       | Minimer<br>Luk<br>Slet | rediger •    | ×        | Webside     Mappe     Fil Hyperlink | webdelen Sloevi                     | sning.          |
|                                                      | -3      | Rediger delt v         | vebdel       |          | Hvis du vil angi<br>skrive en URL-a | ve et hyperlink,<br>dresse eller en | skal du<br>sti. |
|                                                      |         | Eksporter              |              |          | (Test hyperlink                     | )                                   |                 |
|                                                      |         |                        |              |          | Indp://                             |                                     | -               |
|                                                      |         |                        |              |          | • Udseende                          |                                     |                 |
|                                                      |         |                        |              |          | Layout                              |                                     |                 |
|                                                      |         |                        |              |          | Avancerei                           |                                     |                 |
|                                                      |         |                        |              |          |                                     |                                     |                 |

## Ved senere redigering af tegningen:

- 1. Åben tegningen fra Visio Tegninger biblioteket
- 2. Rediger tegningen
- 3. Gem tegningen i Visio Tegninger
- 4. Gem som Webside oveni den eksisterende fil i Visio HTML

## **Oprette Visiotegning som skabelon i Tegning Biblioteket**

For at gøre det endnu lettere at oprette nye tegninger og anvende egen brugerdefineret skabelon, kan følgende gøres:

- 1. Opret brugerdefineret stencil
- 2. Gem denne som stencil i SharePoint mappe, evt. navngivet "Stencil"
- 3. Opret starttegning som anvender denne stencil (og ikke andre?), gem denne et tilgængeligt sted.
- 4. Under Webstedshandlinger | Indstillinger for websted vælges Webstedsindholdstyper.
- 5. Klik **Opret**, og udfyld felterne som vist herunder, afslut med **OK**.

| TestBlankDK > Visio Dokumenter > Indstillinger for websted > Galleri med webstedsindholdstyper > Ny webstedsindholdstype Ny webstedsindholdstype                                                                                                    |                                                                                                    |  |  |  |  |
|----------------------------------------------------------------------------------------------------|----------------------------------------------------------------------------------------------------|--|--|--|--|
| Brug denne side til at oprette en ny webstedsindholdstype. Indstillingerne for denne indholdstype er oprindelig kopieret fra den overordnede indholdstype, og fremtidige opdateringer af den overordnede type kan muligvis overskrive indstillingerne for denne type. |                                                                                                    |  |  |  |  |
| Navn og beskrivelse<br>Skriv et navn og en beskrivelse til indholdstypen. Beskrivelsen vises på den nye knap.                                                                                                    | Navn:<br>VisioSkabelon<br>Beskrvelse:<br>Skabelon til oprettelse af HK<br>Funktionsdiagrammer<br>Overordnet indholdstype:<br>Dokumentindholdstype:<br>Dokumentindholdstype:<br>Dokumentindholdstype:<br>Dokumentindholdstype:<br>Overordnet indholdstype:<br>Dokumentindholdstype:<br>Overordnet indholdstype:<br>Dokumentindholdstype:<br>Overordnet indholdstype:<br>Dokumentindholdstype:<br>Dokumentindhold |  |  |  |  |
| Gruppe<br>Angiv en gruppe af webstedsindholdstyper. Når indholdstyper kategoriseres i grupper, kan<br>brugerne lettere finde dem.                                                                                                    | Placer denne webstedsindholdstype I:<br>○ Eksisterende gruppe:<br>Brugerdefinerede indholdstyper ♥<br>③ Ny gruppe:<br>HKV/sio                                                                                                    |  |  |  |  |
|                                                                                                    | OK Annuller                                                                                                    |  |  |  |  |

- 6. I vinduet som vises efter oprettelsen, vælges Avancerede indstillinger.
- 7. Vælg Overfør ny dokumentskabelon klik på Browse og find og vælg filen
- 8. Øvrige indstillinger som vist herunder, og klik OK

| Brug deme side til at redigere de avancerede indstillinger for indholdstypen.         Dokumentskabelon<br>Angiv dokumentskabelonen til indholdstypen.         Skrivebeskyttet<br>Vegi, om indholdstypen kan endres. Alle, der har tilladelse til at redigere typen, kan på et senere<br>tidspunkt ændre indstillingen fra deme side.         Opdater websteder og lister<br>Angiv, om elle underordnede webstedo- og listeindholdstyper, der benyttet denne type, skal<br>og i tabelinger, der e foretaget til de underordnede webstedo- og listeindholdstyper, der gelt tabelinger, der<br>er foretaget til de underordnede webstedo- og listeindholdstyper, gelt tabel. | TestBlankOK > Visio Dokumenter > Indstillinger for websted > Galleri med webstedsindholdstyper > Webstedsindholdstype > Avancerede indstillinger<br>Avancerede indstillinger for webstedsindholdstype: VisioSkabelon                                                                                            |                                                                                                    |  |  |  |  |
|----------------------------------------------------------------------------------------------------|----------------------------------------------------------------------------------------------------|----------------------------------------------------------------------------------------------------|--|--|--|--|
| Dokumentskabelon         Angiv dokumentskabelon         Angiv dokumentskabelon         Skrivebeskyttet         Vøgb, om inhvidstypen kan ændres. Alle, der har tilladelse til at redigere typen, kan på et senere<br>tidspunkt ændre indstillingen fra denne side.         Opdater websteder og lister         Angiv, om åle underordnede webstede- og listeindhvidstyper, der bemytter denne type, skal<br>opdateres med indstillingen fra denne e de. Handlingen kan tage lang tid, og alle tilpasninger, der<br>er foretaget til de underordnede webstede- og listeindhvidstyper, går tabt.                                                                            | Brug denne side til at redigere de avancerede indstillinger for indholdstypen.                                                                                                    |                                                                                                    |  |  |  |  |
| Skrivebeskyttet       Skal indholdstypen være skrivebeskyttet?       Ja         Vælg, om indholdstypen kan ændres. Alle, der har tilladelse til at redigere typen, kan på et senere tid<br>tidgunkt ændre indstillingen fra denne side.       Ja         Opdater websteder og lister       Nej         Opdater websteder og lister       Opdater alle indholdstyper, der nedarver fra denne type?         opdater sen ed instillingerne på deme side. Handlingen kan tage lang tid, og alle tilpasninger, der<br>er foretaget til de underordnede websteds- og listendholdstyper, går tabt.       Opdater alle indholdstyper, der nedarver fra denne type?                | Dokumentskabelon<br>Angiv dokumentskabelonen til indholdstypen.                                                                                                    | Skriv URL-adressen på en eksisterende dokumentskabelon:     Overfør en ny dokumentskabelon:     C:\Documents and Settings\underviser\Des Browse |  |  |  |  |
| Opdater websteder og lister     Opdater alle indholdstyper, der nedarver fra denne type, skal       Angiv, om alle underordnede websteds- og listeindholdstyper, der benytter denne type, skal     ③ Ja       opdateres med indstillingerne på denne side. Handlingen kan tage lang bå, og alle tipsaninger, der     ⑥ Nej                                                                                                    | Skrivebeskyttet<br>Vælg, om indholdstypen kan ændres. Alle, der har tilladelse til at redigere typen, kan på et senere<br>Iddøjunkt ændre indstillngen fra derne side.                                                                                                    | Skal indholdstypen være skrivebeskyttet?<br>○ Ja<br>⊙ Nej                                                                                       |  |  |  |  |
|                                                                                                    | Opdater websteder og lister<br>Angiv, om alle underordnede websteds- og listeindholdstyper, der benytter denne type, skal<br>opdateres med indstillingerne på denne side. Handlingen kan tage lang tid, og alle tilpasringer, der<br>r foretaget til de underordnede websteds- og listeindholdstyper, går tabt. | Opdater alle indholdstyper, der nedarver fra denne type?<br>⊙ Ja<br>○ Nej                                                                       |  |  |  |  |

- 9. Tilbage i Tegninger biblioteket klikkes på Indstillinger | Indstillinger for dokumentbibliotek
- 10. Under Avancerede indstillinger vælges Ja under Tillad styring af indholdstyper og Nej under Skal kommandoen "Ny mappe" vises i menuen Ny?.
- 11. Dette aktiverer området Indholdstyper hvor indholdstyper vises.
- 12. Klik på Tilføj **fra eksisterende webstedsindholdstyper** og vælg den netop oprettede webstedsindholdstype.
- 13. Findes der andre indholdstyper i listen kan disse slettes ved at klikke på navnet, og i det vindue der vises klikke **Slet denne indholdstype**.

Nu vil knappen NY indeholde den Visio skabelon som blev oprettet.

Skal skabelonen rettes/erstattes, gøres dette lettest ved at gentage step 4-8, derpå bliver alle mapper som anvender denne webstedsindholdstype automatisk opdateret.